## A Guide to Buying Visual Novels (Or Anything Else Really) on DLsite

Step 1: Find the store page for the game that you want to buy! If it's one of the ones we've translated, there should be a link somewhere in the vicinity of the download link for our patch. Note that while this guide was initially written for the sake of buying Angel Beats: 1<sup>st</sup> Beat, buying a game on Dlsite requires the same steps regardless of the game in question.

DL<sub>site</sub> PCソフト v キーワードから探す(作品名、サークル名など) 同人 コミック PCソフト にじGAME (男性向け R18へ) 女性向けへ TOP 🖅 ゲーム 🙃 ボイス・ASMR・音楽 🖤 ランキング 😂 新着レビュー PCソフト > メーカー一覧 > Key > Angel Beats! -1st beat-Angel Beats! -1st beat-🤈 어부 🗾 🕉 ブランド名:Key ♡フォローする - 740 販売日: 2020年04月17日 ■ SOLL - AUGH-MF3/LL ランサオ: 県税定 (名) / 堀田) / 名(小畑山) グランド: 国務にブき / 久山(ゆうの人) / 松蚕銀凰 / 鈴木FALCO / Na-Ga 声信: 神谷) - 242- / 御玉奈( / 花香香香) (書の日英名) / 沢処みゆき / 孝太英一郎 / 木村良平 / 福方恵美 / 松満子工 / 同澄住奈 / 加藤英美聖 / 水晶大面 / 高木俊 / 斎田優子 / 堀田裕主 / MichaelRives / 小林由美子 / 市未光弘 / 東地定樹 セール特価: 6,138円 通常価格: 6,820 ポイント: 167 pt (3%還元) / //₩₩₩₩₩₩ 年齢指定: 全年割 作品形式: アドベンチャー 音声あり 音楽あり / 死後の学園アドベンチャー 関 カートに入れる ☆ お気に入りに追加 ▼ この作品は「PlayDRM型」の作品です。 ご購入前に必ず「PlayDRMについて」をご覧の上、動作確認をしてください。 末結 the the 4.5 (8) 17.(T 🕭 ムービーダウンロード (214.76MB) 閲覧可能な環境 ダウンロード ブラウザ 0 × 8.1 / 10 いすべての対応OSを表示する

You'll see a window that looks like this:

Click the yellow button to add the game to your cart!

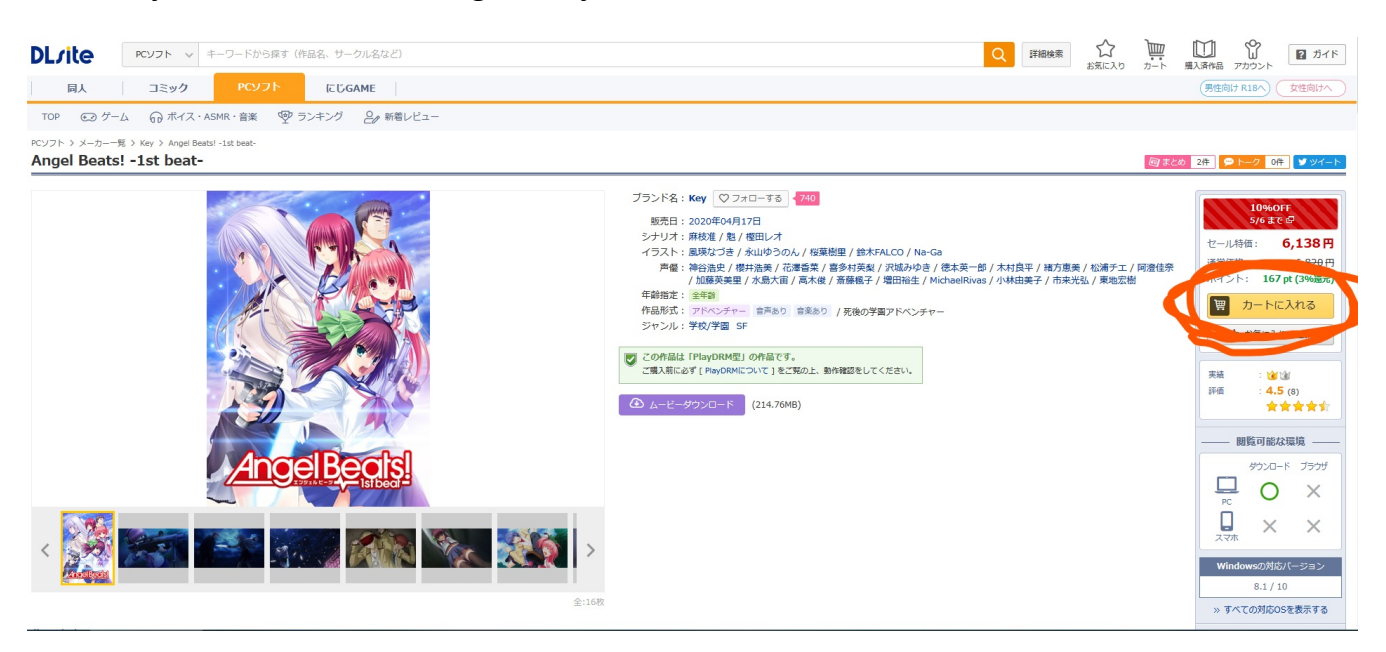

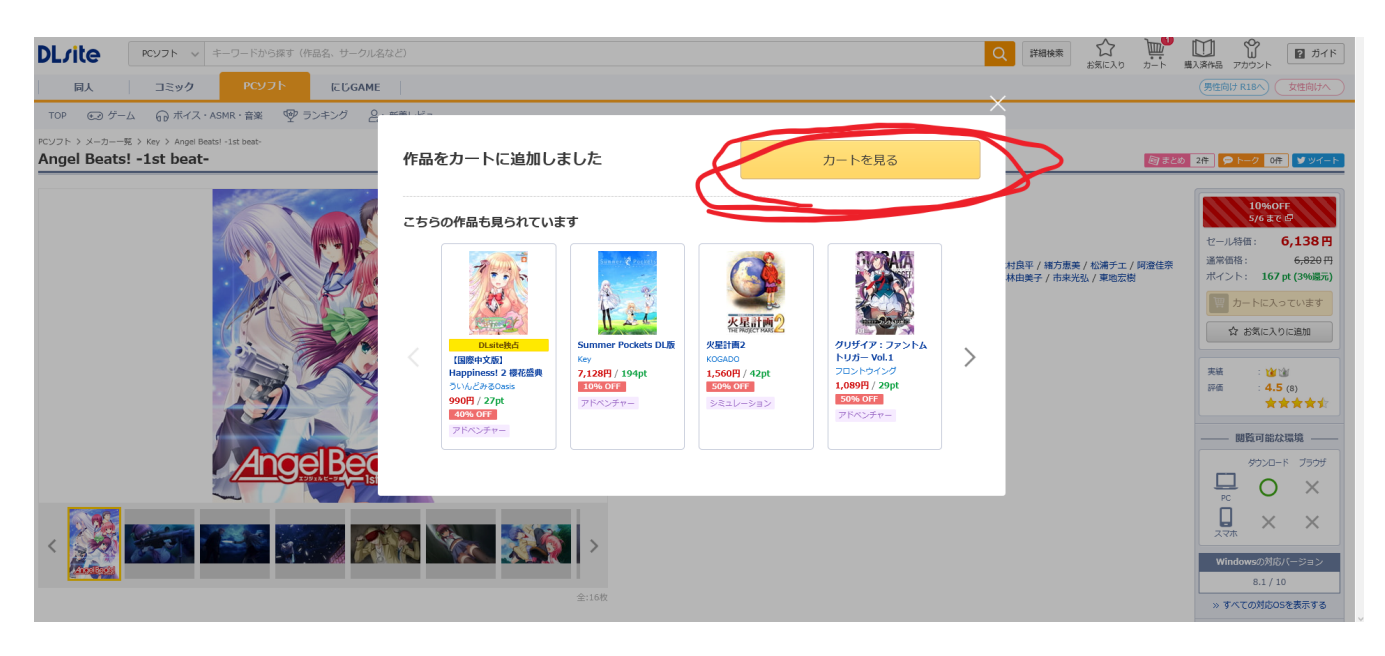

Next, click the new yellow button to view your cart:

On your cart screen, once again, click the new yellow button.

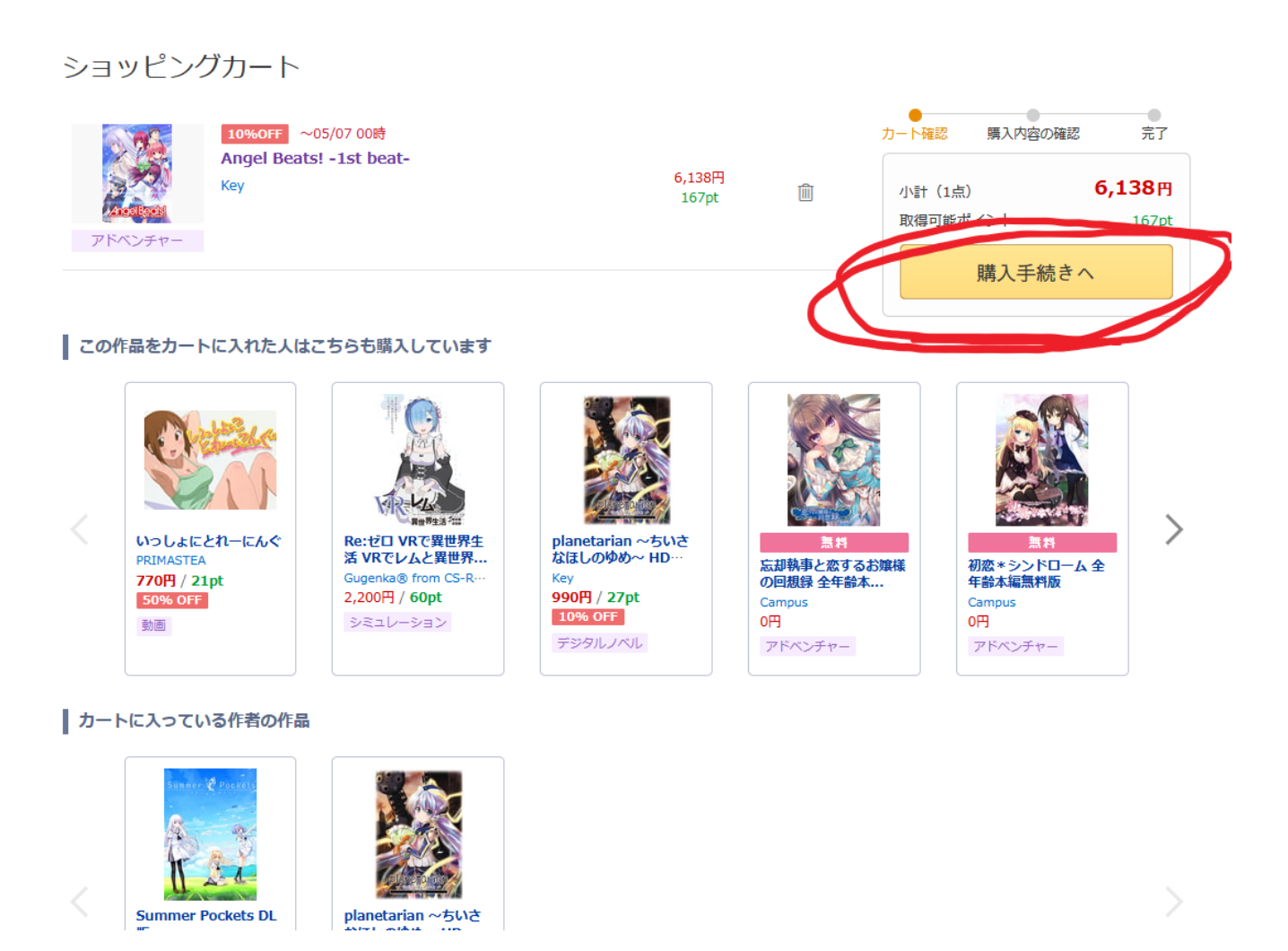

Now's the part where you make an account! You can in theory log in with all sorts of pre-existing accounts, but for the sake of universal accessibility I'll be showing the 'use your email' option. Enter your email address into the box, then click the blue button below. Note that if this isn't your first time using DLsite, you can hit the grey ' $\square / 1 / 2$ ' button below instead to be taken to a login page and skip the next several steps.

| 規登録                                                                                                    |                        |  |  |
|----------------------------------------------------------------------------------------------------|------------------------|--|--|
| SNSアカウントで簡単登録                                                                                                    | メールアドレスで登録             |  |  |
| Googleで新規登録 Twitterで新規登録                                                                                                    | ●                      |  |  |
| Y7 Yahoo!で新規登録 LINEで新規登録                                                                                                    | Exampleemail@gmail.com |  |  |
| Facebookで新規登録<br>※購入履歴等がタイムラインに反映されることはありませんのでご安心ください。                                                                               | 確認メールを送信する             |  |  |
| <ul> <li>Amazonアカウントで簡単に利用できます。</li> <li>*Amazonアカウントで簡単に利用できます。</li> <li>* [DLsiteにじGAME] では、Amazonに登録したクレジットカードが利用できます。</li> </ul> |                        |  |  |
| DLsiteに登録済みの方はこちらから<br>ログイン                                                                                                    |                        |  |  |
| DLsit                                                                                                    | eに戻る                   |  |  |

Now go to your email! You should have a message from DLsite. Click the blue button to confirm your email address.

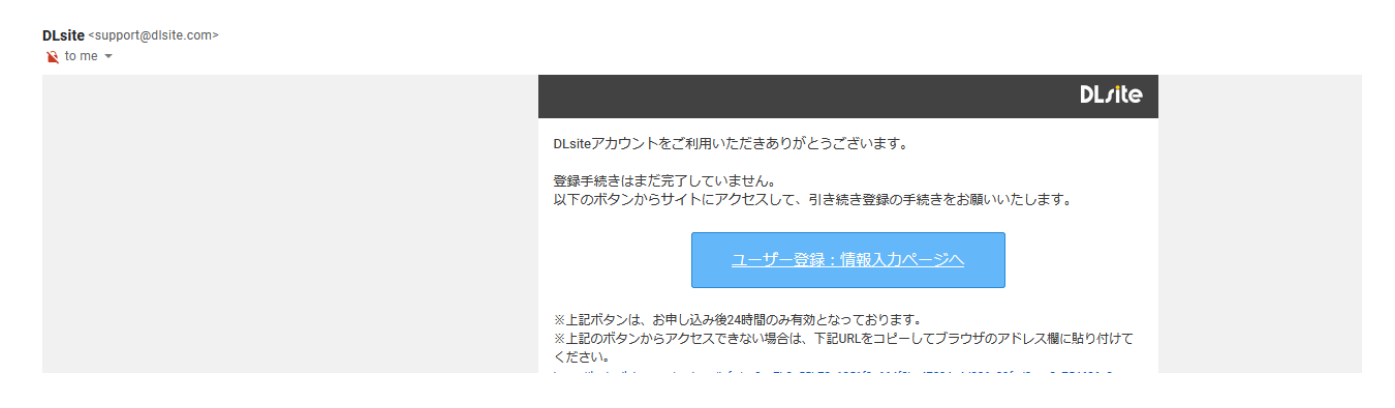

Next, enter your desired login ID, password, and birthday. Your login ID defaults to your email address, and if you want something else you have to uncheck the box right below the text field (Pictured unchecked below, but checked by default). When you're done, hit the blue button.

| 新規登録         |                                                                                                  |
|--------------|--------------------------------------------------------------------------------------------------|
|              | 〇     〇       メール送信     情報入力                                                                     |
| ログインID<br>必須 | ExampleID         ログインIDにメールアドレスを使用する         ※半角英数字(_1も使用できます)         ※メールアドレス使用の場合は半角文字50文字以内 |
| パスワード<br>必須  | Example Password     ●       ※半角英字・数字を各1文字以上含む、8文字以上20文字以内                                       |
| 生年月日         | 1900 ~     年     01 ~     月     01 ~     日       ※生年月日はパスワードなど重要な情報のリマインダに利用されます                 |
| -د           | -ザー規約 &、個人情報の取扱いについて & をご確認いただき、同意の上で登録してください。<br>登録する                                           |

If you want DLsite to email you promotions and coupons, you can keep the box in the middle here checked, and if you don't want their spam, you can uncheck it. The text field is for any campaign codes you might have. You probably don't, so go ahead and click the orange button.

## 新規サービス登録:DLsite基本情報入力 DLsiteの基本情報を入力してください。 メールマガジンの設定は登録後に変更することもできます。 こちらは新規DLsiteサービス開始の確認ページです $(\mathbf{i})$ 過去にDLsiteにユーザー登録されている場合は、[アカウント統合]ページでアカウントの統合を行ってください。 下記の「新規にユーザー登録する」ボタンをクリックすると、新規にDLsiteユーザーの登録が行われます。 ご登録メールアドレス ☑ クーポン等のお得なお知らせ 週1回程度(不定期) メルマガ限定クーポンやセール情報な どお得な情報をお届けするメールマガ ジンです。 キャンペーンコード (任意) (半角英数字) キャンペーンコードをお持ちの方はご 入力ください。 新規にユーザー登録する

DLsite gave me a three hundred yen off coupon! You might get one too, no clue. In any case, click the top orange button to return to your checkout screen.

| ĺ |                                                                |  |
|---|----------------------------------------------------------------|--|
|   | ユーザー登録が完了しました。                                                 |  |
|   | トップページ右上にある[マイページ]より、お気に入りや購入履歴の確認、ユーザー情報の変更な<br>ど各種設定が行えます。   |  |
|   | 元のページに戻る                                                       |  |
|   | クーボンをプレゼントしました!                                                |  |
|   | 全作品で使える 【全作品で使える!】 300円OFFクーポン                                 |  |
|   | <b>4効期限</b><br>2020/05/04 23:59 まで                             |  |
|   |                                                                |  |
|   |                                                                |  |
|   | ご利用方法:カートページでご利用されるクーポンを選択してください。保有している<br>クーポンは以下よりご確認いただけます。 |  |
|   | クーポンを確認                                                        |  |
|   |                                                                |  |

We're back here! Click the same yellow button as last time.

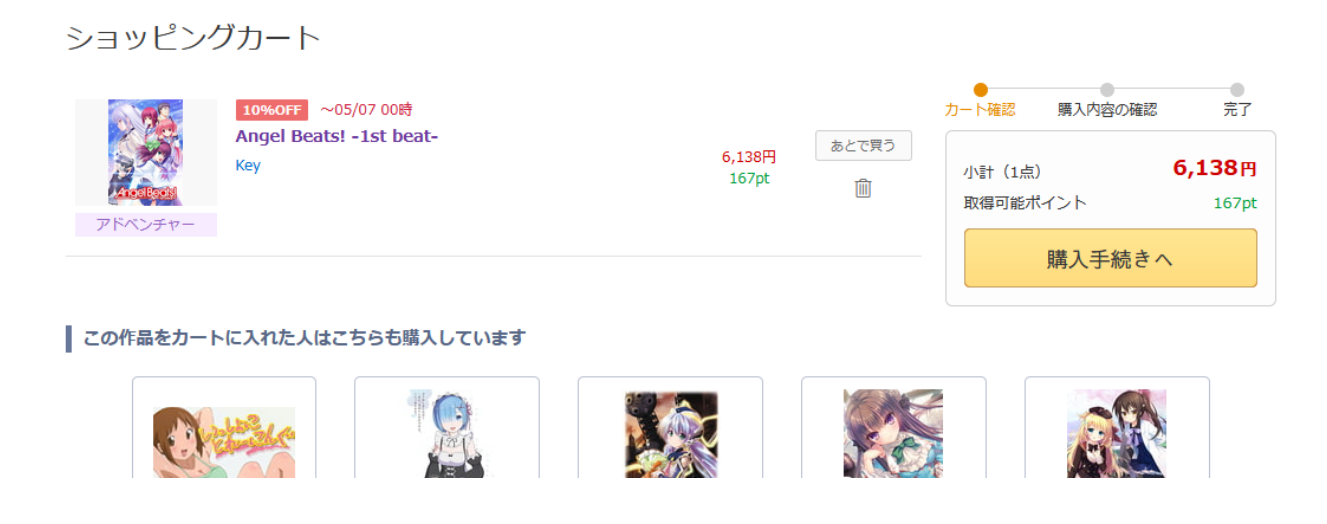

There are three options on this screen, each with a little grey button. The top option is to use points (you probably don't have any), the middle is to use coupons (you might have one), and the bottom is to change your payment information. That's the important one, and you should click it.

| <b>DL</b> /ite | 0                                                                                            |                        | ■ 販売フロア                        | 2 AVJ                        |
|----------------|----------------------------------------------------------------------------------------------|------------------------|--------------------------------|------------------------------|
| 購入内容           | の確認                                                                                          |                        |                                |                              |
| ポイント           | 利用しない<br>ご利用可能なポイント : <b>0pt</b>                                                             | 変更するカート                | ● 購入内容の確認                      | 完了                           |
| クーポン           | 利用しない<br>ご利用可能なクーポン:1 <b>枚</b>                                                               | 小語<br>変更する<br>パ-<br>ク- | †<br>イント利用<br>-ポン利用            | 6,138 円<br>-0 円<br>-0 円      |
| お支払い方法         | お支払方法を選択<br>VISA ● 「「「」」 Automating LAWBON<br>atone S BitCash LINE Pay<br>① お支払い方法を変更してください。 | 2は<br>取得               | 5払い合計(1点)<br>事可能ポイント<br>購入を確定す | <b>6,138</b> 円<br>167pt<br>る |
| 購入作品           |                                                                                              | [購入作品を変更する]            | 外部決済サイトに移動し                    | <i>इ</i> <b>ग</b> .          |
| <b>アドベンチャ</b>  | 10%OFF<br>Angel Beats! -1st beat-<br>Key                                                     | 6,138円                 |                                |                              |
|                |                                                                                              |                        |                                |                              |

Unless you live in Japan (in which case why are you here, buy the game in a store, it'll be like 1/4 the price or something) you'll want the top option, 'pay by credit card'. Then hit the orange button to the right.

## **DL**/ite

| お支払い方法の選択                                                                                                    |                                                                                |            |
|----------------------------------------------------------------------------------------------------|--------------------------------------------------------------------------------|------------|
| クレジットカード                                                                                                    |                                                                                | 決定する       |
| <ul> <li>コンビニ / ネットバンク</li> <li>電話番号 必須</li> <li>合計金額が330円以上必要</li> </ul>                                                                                  | LAWSON = FamilyMart                                                            | 購入内容の確認に戻る |
| atone 翌月後払い<br>今すぐ使える、翌月払いです。お支払いに必要な請求書は、翌<br>月初旬に届きます。コンビニで20日までにお支払いください。<br>200円で1ポイント、atoneのお買い物に使えるポイントが貯ま<br>ります。<br>サービス詳細はatone(アトネ)公式ページをご覧ください。 | すぐ使える、翌月払い<br>⑦= LXWBDNコンビニでお支払い<br>今月の利用分を 翌月20日までに<br>まとめて あ支払い<br>① ⑦ ⑦ ⑦ ⑦ |            |
| <ul> <li>【その他のお支払い方法</li> <li>○ ビットキャッシュ</li> </ul>                                                                                                    | 6 BitCash                                                                      |            |
| <ul> <li>LINE Pay</li> <li>合計金額が330円以上必要</li> </ul>                                                                                                    | LINE Pay                                                                       |            |
| ② 楽天Edy<br>合計金額が330円以上必要                                                                                                    | REdy                                                                           |            |

Enter your credit card information! Field #1's the card number, the dropdown menus are for its expiration date, field #2's your name and field #3's the security code on the back of your card. Click the orange button when you're done.

|  | クレジッ | トカー | ド情報の登録 | • | 変更 |
|--|------|-----|--------|---|----|
|--|------|-----|--------|---|----|

| 新しいカード情報の登録               |                                                                        |
|---------------------------|------------------------------------------------------------------------|
| ご利用可能なカード                 |                                                                        |
| <b>カード番号</b><br>※半角数字     | lol absolutely not<br>一部のプリベイドカードやデビットカード、海外発行のカードは使用でき<br>ない場合がございます。 |
| 有効期限                      | 月 ~ / 年 ~                                                              |
| <b>カード名義</b><br>※半角英字     | Nope Noperson                                                          |
| <b>セキュリティコード</b><br>※半角数字 | no カード裏面の署名欄に記載された3桁の数字です。                                             |
|                           | 際編する                                                                   |
|                           | 豆球する                                                                   |

Back to checkout! Note that I've swapped Angel Beats out for a game I didn't already own here; as I said up above, the process is the same no matter what you're buying. Also note that I've applied the coupon; if you got one as well, just click the middle coupon button I pointed out earlier, select it, and hit the orange button again, it's all pretty straightforward. Then hit the orange button on the main screen.

| <b>DL</b> /ite |                                                |              | ■ 販売フロア                |                                  |  |  |
|----------------|------------------------------------------------|--------------|------------------------|----------------------------------|--|--|
| 購入内容の確認        |                                                |              |                        |                                  |  |  |
| ポイント           | 利用しない<br>ご利用可能なポイント : <b>0pt</b>               | 変更するカー       | ・ト確認 購入内容の確認           | 完了                               |  |  |
| クーポン           | 【全作品で使える!】300円OFFクーポン<br>ご利用可能なクーポン: <b>1枚</b> | 交更する<br>グ    | い計<br>ポイント利用<br>ウーポン利用 | 2,750 円<br>-0 円<br>-300 円        |  |  |
| お支払い方法         | クレジットカード<br>下4桁 6586<br>方が時間 2021/05           | 変更する<br>月    | 6支払い合計(1点)<br>奴得可能ポイント | <b>2,450</b> 円<br><sup>Opt</sup> |  |  |
| 購入作品           | 1979/1991/12 2022/03                           | 「購入作品を変更する ] | 購入を確定する                |                                  |  |  |
|                | <mark>英雄伝説 零の軌跡</mark><br>Falcom               | 2,750円       |                        |                                  |  |  |

A moment of processing later, and you'll have your game! Click the purple button to go to the downloads page.

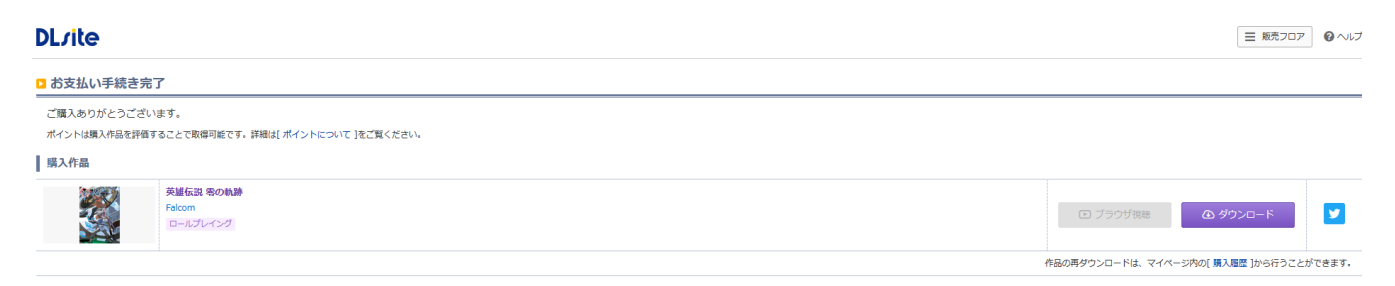

Your download page will look something like this one. The top button's for some sort of DLsite download service thing I haven't bothered looking into, but the purple buttons below (two in this case, but maybe more, maybe less) let you download the game piece by piece in an archive.

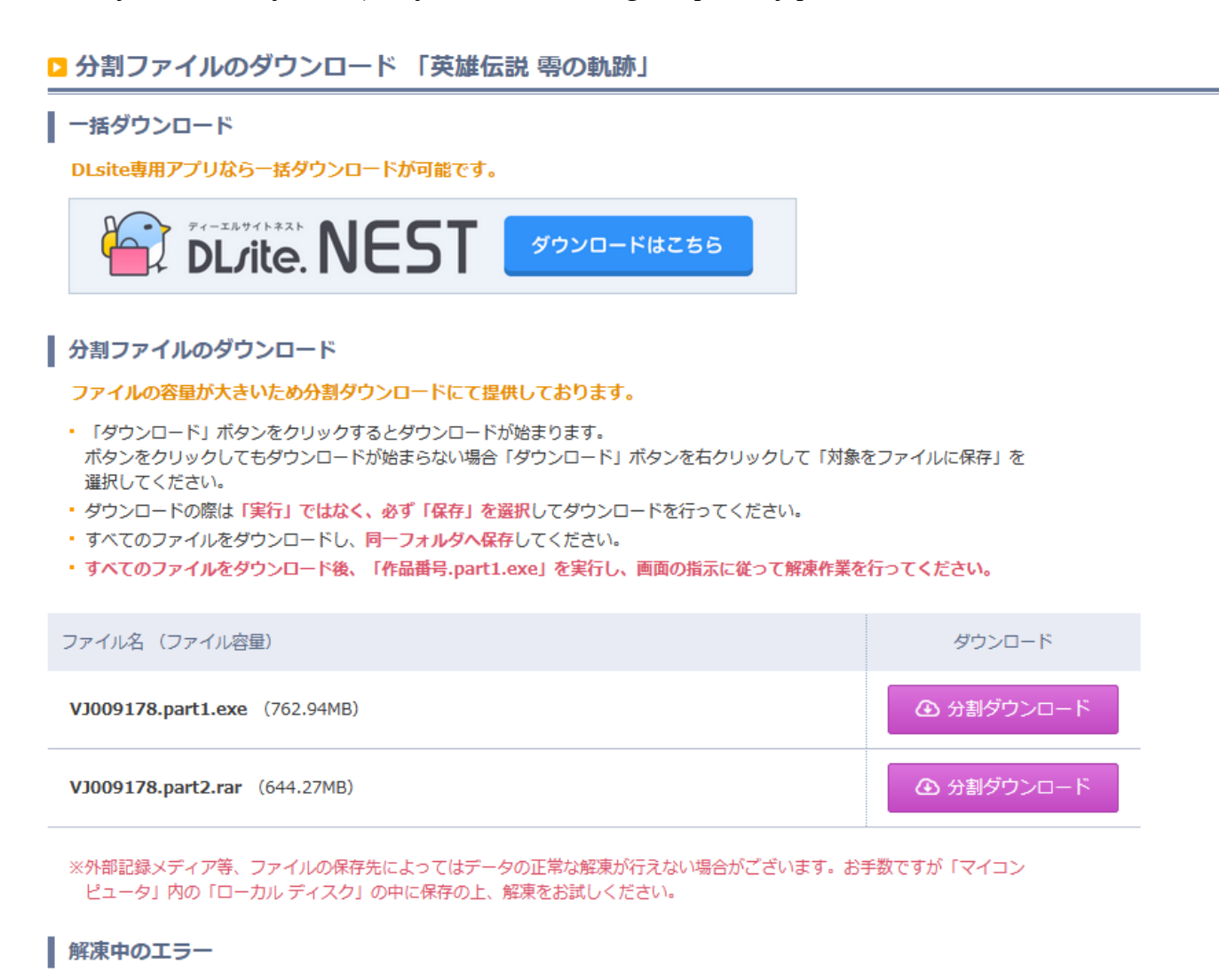

解凍中にエラー等が発生し、うまく解凍できない場合は下記事項をお試しください。

And you're done! Run part1.exe to extract the archive and you should be good to go, assuming your system locale doesn't get in the way or anything! Enjoy the game!